## HOW TO SCHEDULE A TEST IN AIM

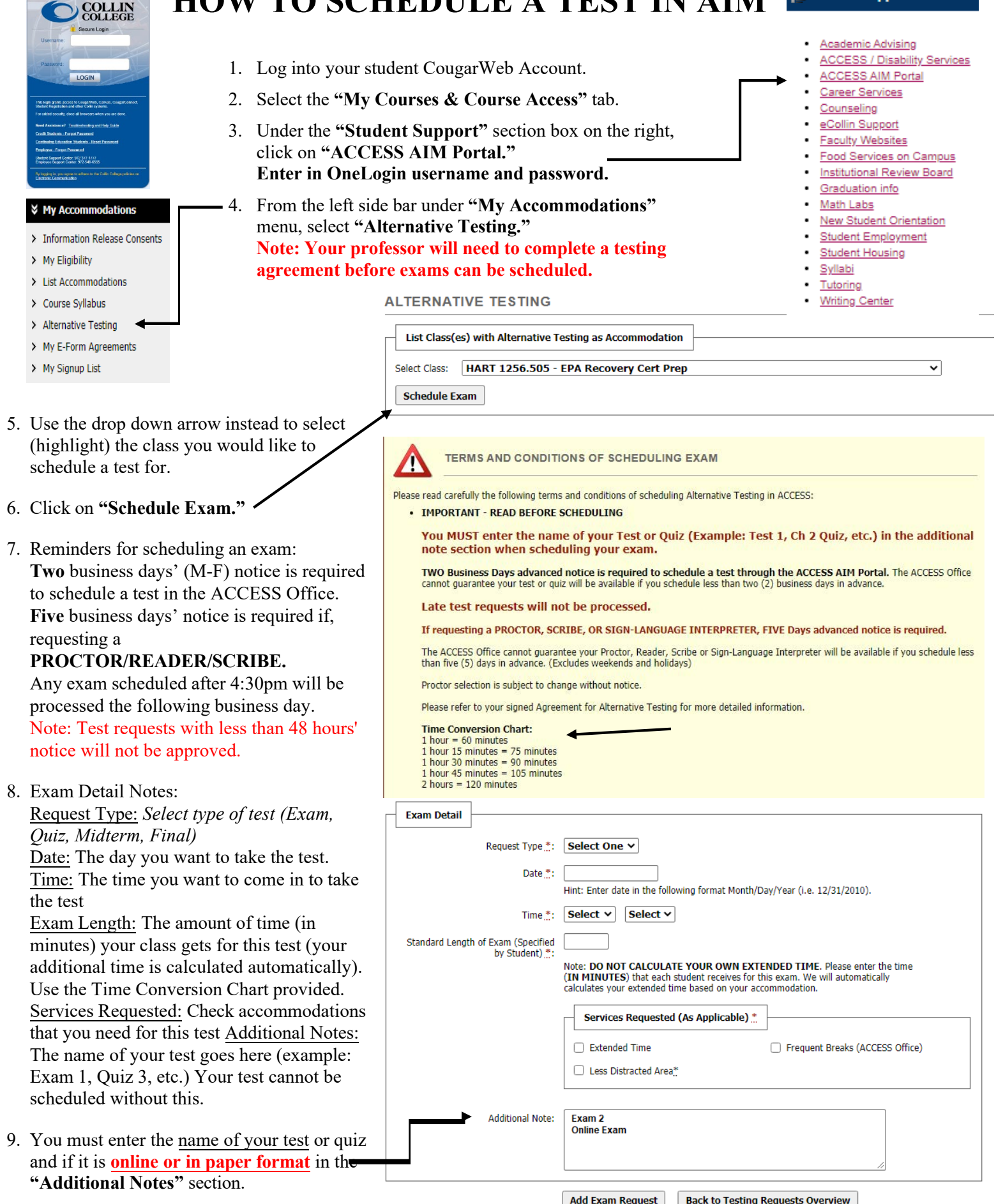

10. When all details of the test are entered. select "Add Exam Request."